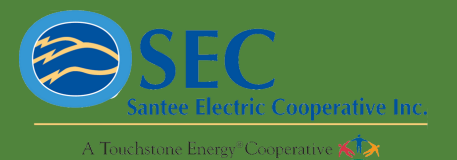

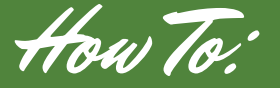

SIGN UP FOR AUTOPAY

STEP 1 When you first login to the SmartHub app, at the bottom click on the Bill and Pay tab.

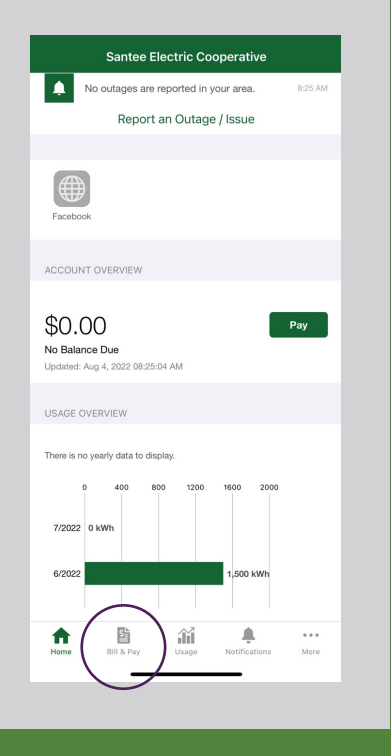

STEP 2 Once on the Bill and Pay page, select Auto Pay Program.

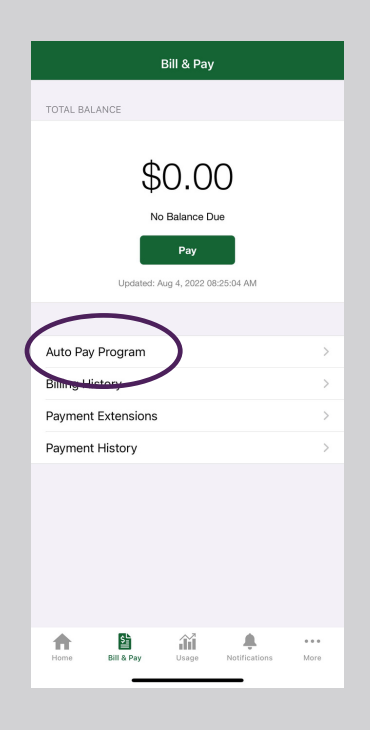

sma

STEP 3

Then add a payment method. You can add a credit/debit card or bank account.

Card- you will enter the card number and the expiration date

Bank account- you will enter your bank account number and routing number

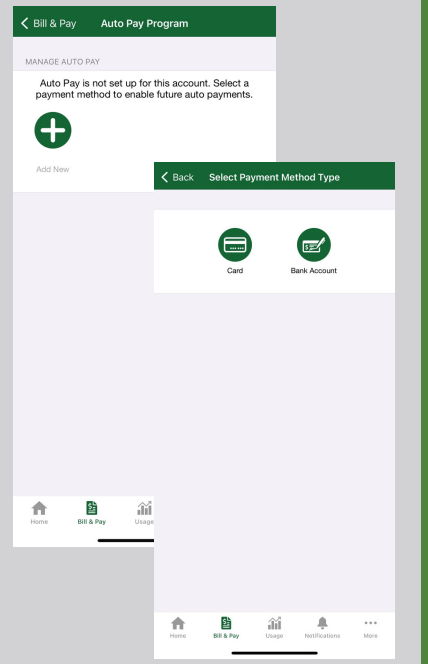

STEP 4 Once you have entered in your payment method information, select confirm. Now you have successfully enrolled in the Auto Pay Program!

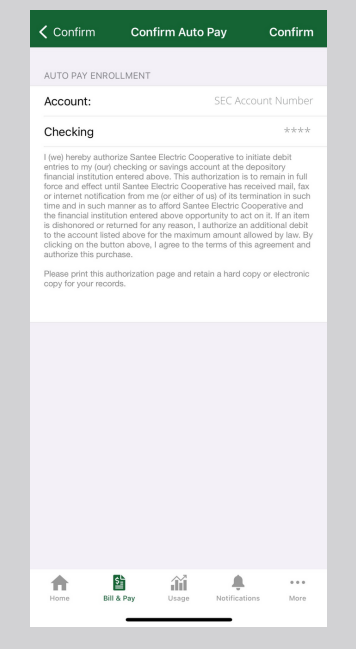